# เทคนิคการดึงข้อมูล 🍑 จาก Google Form มาวิเคราะห์ผล

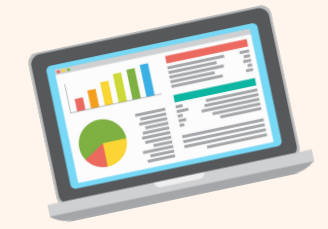

นางสาวจุฬาลักษณ์ รัตนสุภา นักวิชาการคอมพิวเตอร์

คณะวิทยาศาสตร์และเทคโนโลยี มหาวิทยาลัยราชภัฏนครศรีธรรมราช

### เทคนิคการดึงข้อมูลจาก Google Form มาวิเคราะห์ผล

### 1. เปิดหน้า Google Form ที่สร้างไว้

| 😑 แบบประเมินความพึงพอใจของ | งอาจารย์ที่มีต่อสิ่งสนับสนุนการเรียนรู้ ปีการศึกษา 2564 📋 🏠                                                                                                    | $\odot$ | 0 | 5                                                                                                    | ¢       | ส่ง                | •••• | J     |
|----------------------------|----------------------------------------------------------------------------------------------------|---------|---|----------------------------------------------------------------------------------------------------|---------|--------------------|------|-------|
|                            | คำถาม การตอบกลับ 🏮 การตั้งค่า                                                                                                    |         |   |                                                                                                    |         |                    |      |       |
|                            | แบบประเมินความพึงพอใจของอาจารย์ที่มีต่อสิ่ง<br>สนับสนุนการเรียนรู้ ปีการศึกษา 2564<br>แบบประมินที่เป็นแบบประเมินความพึงพอไจของอาจารย์ที่มีดอลิ่งสนับสนุนการเรียนรู้ ซึ่งผลการประเมิน<br>จะนำไปใช้ในการพัฒนาและปรับปรุดุณภาพของสิ่งสนับสนุนการเรียนรู้ให้มีประสิทธิภาพและประสิทธิผลมากยิ่ง<br>จึงขอให้ดอบแบบประมินฐคนี้ให้ครบทุกข้อ ตามความเป็นจริง แบบประเมินทั้งหมดมี 3 ดอน ดังนี้<br>ดอนที่ 1 ข้อมูลทั่วไป<br>ดอนที่ 2 ตวามพึงพอโจของอาจารย์ผู้รับผิดขอบหลักสูตรที่มีต่อสิ่งสนับสนุนการเรียนรู้<br>ตอนที่ 3 ข้อเสนอแนะอื่น ๆ | โน      |   | <ul> <li>⊕</li> <li>⊕</li> <li>₽</li> <li>₽</li></ul> |         |                    |      |       |
|                            | ตอนที่ 1 ข้อมูลทั่วไป<br>ศาอธิบาย (ระบุหรือไม่ก็ได้)<br>1.มพศ *                                                                                                    |         |   | Activa<br>Go to Se                                                                                                    | te Wind | dows<br>activate W |      | · @ • |

### เลือกเมนู การตอบกลับ แล้วเลือกที่ ดูในชีต

| ∷ | แบบประเมินความพึงพอใจของ | อาจารย์ที่มีต่อสิ่งสนับสนุนการเรีย | นรู้ ปีการศึกษา 2564 📋 🕁    | © ¢             | <del>اه</del> ځ ځ ©                                | : J   |
|---|--------------------------|------------------------------------|-----------------------------|-----------------|----------------------------------------------------|-------|
|   |                          |                                    | คำถาม การตอบกลับ 🏮 การตั้งผ | ค่า             |                                                    |       |
|   |                          | คำตอบ 5 ข้อ                        |                             | 🚼 ดูในชีด       |                                                    | Î     |
|   |                          |                                    |                             | เป็ดรับคำดอบ    |                                                    |       |
|   |                          | ข้อมูลสรุป                         | คำถาม                       | แยกรายการ       |                                                    |       |
|   |                          | ตอนที่ 1 ข้อมูลทั่วไป              |                             |                 |                                                    |       |
|   |                          | 1.เพศ<br>ศาตอบ 5 ข้อ               |                             | 🔲 คัดลอก        |                                                    |       |
|   |                          |                                    | 60%                         | ) ชาย<br>) หญิง |                                                    |       |
|   |                          |                                    |                             |                 | Activate Windows<br>Go to Settings to activate Win | dows. |

### 3. จะปรากฏไฟล์ข้อมูล ดังภาพ

|    | แบบประเมิน<br>ไฟล์ แก้ไข ดุ | ความพี<br>ดู แทร | ง้งพอใจของอาจารย์ที่มี<br>ก รูปแบบ ข้อมูล เครื่ | ไต่อสิ่งสนับสนุนการเรีย<br>องมือ ส่วนขยาย ความเ | ยนรู้ ปีการศึกษา 2564<br>ว่วยเหลือ | (การตอบกลับ) 🕁        | <u>ی</u> ه                   | 5                             |                               | ซร์ 🔳              |
|----|-----------------------------|------------------|-------------------------------------------------|-------------------------------------------------|------------------------------------|-----------------------|------------------------------|-------------------------------|-------------------------------|--------------------|
| ÷  | o e 🖶 🖥                     | 100%             | 6 <del>-</del> Β % .0 <sub>↓</sub> .            | 00 123 ค่าเริ่มต้ 🔻                             | - 10 + B                           | I ÷ <u>A</u> è. B     | ∄ 53 - 1 ≣ - 1 -             | E C-D ▼ A ▼  G                | ι. Υ - Σ                      | ^                  |
| A1 | → ∫ <sub>fX</sub> ∪         | ระทับเวลา        |                                                 |                                                 |                                    |                       |                              |                               |                               |                    |
|    | А                           |                  | В                                               | С                                               | D                                  | E                     | F                            | G                             | н                             |                    |
| 1  | ประทับเวลา                  |                  | 1.เพศ                                           | 2.ระดับการศึกษา                                 | 3.สาขาวิชาที่สังกัด                | 4.คณะที่สังกัด        | หน้าที่ที่รับผิดชอบ          | ด้านสิ่งสนับสนุนการเรียนรู้ ( | ด้านสิ่งสนับสนุนการเรียนรู้ ( | ด้านสิ่งสนับสนุนกา |
| 2  | 6/6/2022, 10                | 0:51:05          | หญิง                                            | ปริญญาโท                                        | คณิตศาสตร์                         | คณะวิทยาศาสตร์และเทคโ | า อาจารย์ผู้รับผิดชอบหลักสูต | มากที่สุด (5)                 | มากที่สุด (5)                 | มากที่สุด (5)      |
| 3  | 6/6/2022, 1                 | 1:07:13          | หญิง                                            | ปริญญาโท                                        | คณิตศาสตร์                         | คณะวิทยาศาสตร์และเทคโ | เอาจารย์ประจำหลักสูตร        | มากที่สุด (5)                 | มากที่สุด (5)                 | มาก (4)            |
| 4  | 6/6/2022, 12                | 2:10:53          | หญิง                                            | ปริญญาเอก                                       | คณิตศาสตร์                         | คณะวิทยาศาสตร์และเทคโ | า อาจารย์ผู้รับผิดชอบหลักสูต | มากที่สุด (5)                 | มากที่สุด (5)                 | มากที่สุด (5)      |
| 5  | 6/6/2022, 12                | 2:13:40          | ชาย                                             | ปริญญาเอก                                       | คณิตศาสตร์                         | คณะวิทยาศาสตร์และเทคโ | เอาจารย์ผู้รับผิดชอบหลักสูต  | มากที่สุด (5)                 | มากที่สุด (5)                 | มากที่สุด (5)      |
| 6  | 6/6/2022, 1                 | 2:26:39          | ข่าย                                            | ปริญญาโท                                        | คณิตศาสตร์                         | คณะวิทยาศาสตร์และเทคโ | า อาจารย์ผู้รับผิดชอบหลักสูต | มาก (4)                       | มากที่สุด (5)                 | มากที่สุด (5)      |
| 7  |                             |                  |                                                 |                                                 |                                    |                       |                              |                               |                               |                    |
| 8  |                             |                  |                                                 |                                                 |                                    |                       |                              |                               |                               |                    |
| 9  |                             |                  |                                                 |                                                 |                                    |                       |                              |                               |                               |                    |
| 10 |                             |                  |                                                 |                                                 |                                    |                       |                              |                               |                               |                    |
|    |                             |                  |                                                 |                                                 |                                    |                       |                              |                               |                               |                    |
| 12 |                             |                  |                                                 |                                                 |                                    |                       |                              |                               |                               |                    |
| 13 |                             |                  |                                                 |                                                 |                                    |                       |                              |                               |                               |                    |
| 15 |                             |                  |                                                 |                                                 |                                    |                       |                              |                               |                               |                    |
| 16 |                             |                  |                                                 |                                                 |                                    |                       |                              |                               |                               |                    |
| 17 |                             |                  |                                                 |                                                 |                                    |                       |                              |                               |                               |                    |
| 18 |                             |                  |                                                 |                                                 |                                    |                       |                              |                               |                               |                    |
| 19 |                             |                  |                                                 |                                                 |                                    |                       |                              | Act                           | ivate Windows                 |                    |

## 4. การแปลงค่าตัวอักษรเป็นตัวเลข วิธีการแปลงค่าตัวอักษรจากตัวเลข เพื่อการวิเคราะห์ผล ใช้คำสั่ง Find and replace เป็นการค้นหาและแทนที่ โดยกด **Ctrl+f** จะปรากฏหน้าจอดังภาพ

| œ  | แบบประเมินควา<br>ไฟล์ แก้ไข ดู เ | มพึงพอใจของอาจารย์ที่<br>เทรก รูปแบบ ข้อมูล เค | มีต่อสิ่งสนับสนุนการเรี<br>เรื่องมือ ส่วนขยาย ความ | ร์ยนรู้ ปีการศึกษา 2564<br>เช่วยเหลือ | 4 (การตอบกลับ) 🖈      | <b>D</b>                     | <u>5</u>        |                          | เชร์ J        |
|----|----------------------------------|------------------------------------------------|----------------------------------------------------|---------------------------------------|-----------------------|------------------------------|-----------------|--------------------------|---------------|
|    | 5 c a a a a                      | 00% ▼ B % .0 <sub>4</sub>                      | .00 123 ค่าเริ่มต้ •                               | - 10 + B                              | I ÷ <u>A</u> è. E     |                              | + ⊂⊃ <b>+</b> < | ι. Υ - Σ                 | ^             |
| A1 | <ul> <li>fx ประกับ</li> </ul>    | วลา                                            |                                                    |                                       |                       |                              |                 |                          |               |
|    | A                                | в                                              | С                                                  | D                                     | E                     | F                            | ด้นหาในแผ่นงาน  | ~ ~                      | : × 1         |
| 1  | ประทับเวลา                       | 1.เพศ                                          | 2.ระดับการศึกษา                                    | 3.สาขาวิชาที่สังกัด                   | 4.คณะที่สังกัด        | หน้าที่ที่รับผิดชอบ          | ด้านสื่         |                          | สนุนก′        |
| 2  | 6/6/2022, 10:51                  | :05 หญิง                                       | ปริญญาโท                                           | คณิตศาสตร์                            | คณะวิทยาศาสตร์และเทคโ | า อาจารย์ผู้รับผิดชอบหลักสูเ | คมากที่สุด (5)  | มากที่สุด (5)            | มากที่สุด (5) |
| 3  | 6/6/2022, 11:07                  | :13 หญิง                                       | ปริญญาโท                                           | คณิตศาสตร์                            | คณะวิทยาศาสตร์และเทคโ | า อาจารย์ประจำหลักสูตร       | มากที่สุด (5)   | มากที่สุด (5)            | มาก (4)       |
| 4  | 6/6/2022, 12:10                  | 53 หญิง                                        | ปริญญาเอก                                          | คณิตศาสตร์                            | คณะวิทยาศาสตร์และเทคโ | า อาจารย์ผู้รับผิดชอบหลักสูเ | จมากที่สุด (5)  | มากที่สุด (5)            | มากที่สุด (5) |
| 5  | 6/6/2022, 12:13                  | 40 ชาย                                         | ปริญญาเอก                                          | คณิตศาสตร์                            | คณะวิทยาศาสตร์และเทคโ | า อาจารย์ผู้รับผิดชอบหลักสูเ | คมากที่สุด (5)  | มากที่สุด (5)            | มากที่สุด (5) |
| 6  | 6/6/2022, 12:26                  | 39 ชาย                                         | ปริญญาโท                                           | คณิตศาสตร์                            | คณะวิทยาศาสตร์และเทคโ | า อาจารย์ผู้รับผิดชอบหลักสูเ | ลมาก (4)        | มากที่สุด (5)            | มากที่สุด (5) |
| 7  |                                  |                                                |                                                    |                                       |                       |                              |                 |                          |               |
| 8  |                                  |                                                |                                                    |                                       |                       |                              |                 |                          |               |
| 9  |                                  |                                                |                                                    |                                       |                       |                              |                 |                          |               |
| 10 |                                  |                                                |                                                    |                                       |                       |                              |                 |                          |               |
| 11 |                                  |                                                |                                                    |                                       |                       |                              |                 |                          |               |
| 12 |                                  |                                                |                                                    |                                       |                       |                              |                 |                          |               |
| 10 |                                  |                                                |                                                    |                                       |                       |                              |                 |                          |               |
| 15 |                                  |                                                |                                                    |                                       |                       |                              |                 |                          |               |
| 16 |                                  |                                                |                                                    |                                       |                       |                              |                 |                          |               |
| 17 |                                  |                                                |                                                    |                                       |                       |                              |                 |                          |               |
| 18 |                                  |                                                |                                                    |                                       |                       |                              |                 |                          |               |
| 19 |                                  |                                                |                                                    |                                       |                       |                              | Ac              | ivate Windows            | -             |
|    |                                  |                                                |                                                    |                                       |                       |                              |                 | o Settings to activate \ | Vindows + +   |
|    |                                  |                                                |                                                    |                                       |                       |                              |                 | to becange to derivate i |               |

#### 5. คลิกเลือก **ตัวเลือกอื่น** ดังภาพ

|    | แบบบระเมนความพ<br>ไฟล์ แก้ไข ดู แทร           | เงพอเจของอาจารยท<br>ก รูปแบบ ข้อมูล เค | เมตอสงสนบสนุนการเ<br>เรื่องมือ ส่วนขยาย ควา | รยนรู บการศกษา 250<br>มช่วยเหลือ | 54 (การตอบกลับ) 🛣     | 9                             | $\odot$         |                        | 👌 แชร์ 🛛 🤳       |
|----|-----------------------------------------------|----------------------------------------|---------------------------------------------|----------------------------------|-----------------------|-------------------------------|-----------------|------------------------|------------------|
| ÷  | の さ 母 号 100%                                  | s ▼ B % .0,                            | <b>.00</b> 123 ค่าเริ่มต้                   | ▼   - 10 +   B                   | I ÷ A 👌               | ⊞ 53 -   <b>≣ - ↓</b> -       | - A + G         | ł II. Υ <del>*</del> Σ | ^                |
| A1 | <ul> <li>_j<sub>X</sub> ประทับเวลา</li> </ul> |                                        |                                             |                                  |                       |                               |                 |                        |                  |
|    | А                                             | В                                      | С                                           | D                                | E                     | F                             | ค้นหาในแผ่นง    | 111 ^                  | × ∃ X ⊥          |
| 1  | ประทับเวลา                                    | 1.เพศ                                  | 2.ระดับการศึกษา                             | 3.สาขาวิชาที่สังกัด              | 4.คณะที่สังกัด        | หน้าที่ที่รับผิดชอบ           | ด้านสิ่         | • •                    | ตัวเลือกอื่น     |
| 2  | 6/6/2022, 10:51:05                            | หญิง                                   | ปริญญาโท                                    | คณิตศาสตร์                       | คณะวิทยาศาสตร์และเทคโ | ้เอาจารย์ผู้รับผิดชอบหลักสู   | ตมากที่สุด (5)  | มากที่สุด (5)          | มากที่สุด (5)    |
| 3  | 6/6/2022, 11:07:13                            | หญิง                                   | ปริญญาโท                                    | คณิตศาสตร์                       | คณะวิทยาศาสตร์และเทค1 | น อาจารย์ประจำหลักสูตร        | มากที่สุด (5)   | มากที่สุด (5)          | มาก (4)          |
| 4  | 6/6/2022, 12:10:53                            | หญิง                                   | ปริญญาเอก                                   | คณิตศาสตร์                       | คณะวิทยาศาสตร์และเทคโ | ั่ง อาจารย์ผู้รับผิดชอบหลักสู | ด มากที่สุด (5) | มากที่สุด (5)          | มากที่สุด (5)    |
| 5  | 6/6/2022, 12:13:40                            | ชาย                                    | ปริญญาเอก                                   | คณิตศาสตร์                       | คณะวิทยาศาสตร์และเทคา | า อาจารย์ผู้รับผิดชอบหลักสู   | ตมากที่สุด (5)  | มากที่สุด (5)          | มากที่สุด (5)    |
| 6  | 6/6/2022, 12:26:39                            | ชาย                                    | ปริญญาโท                                    | คณิตศาสตร์                       | คณะวิทยาศาสตร์และเทคโ | า อาจารย์ผู้รับผิดชอบหลักสู   | ดมาก (4)        | มากที่สุด (5)          | มากที่สุด (5)    |
| '  |                                               |                                        |                                             |                                  |                       |                               |                 |                        |                  |
|    |                                               |                                        |                                             |                                  |                       |                               |                 |                        |                  |
|    |                                               |                                        |                                             |                                  |                       |                               |                 |                        |                  |
| 1  |                                               |                                        |                                             |                                  |                       |                               |                 |                        |                  |
| 2  |                                               |                                        |                                             |                                  |                       |                               |                 |                        |                  |
| 3  |                                               |                                        |                                             |                                  |                       |                               |                 |                        |                  |
| 1  |                                               |                                        |                                             |                                  |                       |                               |                 |                        |                  |
| 5  |                                               |                                        |                                             |                                  |                       |                               |                 |                        |                  |
| 6  |                                               |                                        |                                             |                                  |                       |                               |                 |                        |                  |
| 7  |                                               |                                        |                                             |                                  |                       |                               |                 |                        |                  |
| В  |                                               |                                        |                                             |                                  |                       |                               |                 |                        |                  |
| 9  |                                               |                                        |                                             |                                  |                       |                               | A               | ctivate Wind           | ows              |
|    |                                               |                                        |                                             |                                  |                       |                               |                 |                        | ctivate Windows. |

 จะปรกฏหน้าจอดังภาพ ใส่ข้อมูลที่ต้องการแปลง แล้วคลิกเลือก แทนที่ทั้งหมด ในช่อง ค้นหา ใส่ข้อมูลที่เป็นตัวอักษร เช่น มากที่สุด ให้แทนที่เป็นเลข 5 มาก ให้แทนที่เป็นเลข 4 ทำอย่างนี้จนครบ

| law     | <ul> <li>fit ประกับเว</li> </ul> |        |               |            |                                                                                                    |           | H . T . C D                   |                                 | ,             |
|---------|----------------------------------|--------|---------------|------------|----------------------------------------------------------------------------------------------------|-----------|-------------------------------|---------------------------------|---------------|
| Interes | Α                                | B      | с             | ด้นหา      | มากที่สุด                                                                                                    |           | G                             | н                               |               |
| 1725    | ฑับเวลา                          | 1.เพศ  | 2.ระดับการศึก |            |                                                                                                    | _         | ด้านสิ่งสนับสนุนการเรียนรู้ ( | ( ด้านสิ่งสนับสนุนการเรียนรู้ / | (ด้านสิ่งสนับ |
|         | 6/6/2022, 10:51:0                | 5 หญิง | ปริญญาโท      | แทนที่ด้วย | 5                                                                                                    |           | (ต มากที่สุด (5)              | มากที่สุด (5)                   | มากที่สุด (ร  |
|         | 6/6/2022, 11:07:1                | 3 หญิง | ปริญญาโท      |            |                                                                                                    |           | มากที่สุด (5)                 | มากที่สุด (5)                   | มาก (4)       |
|         | 6/6/2022, 12:10:5                | 3 หญิง | ปริญญาเอก     | ž          |                                                                                                    |           | เต มากที่สุด (5)              | มากที่สุด (5)                   | มากที่สุด (   |
|         | 6/6/2022, 12:13:4                | 0 ชาย  | ปริญญาเอก     | ตนหา       | พุกแผนงาน 👻                                                                                                    |           | ุเต มากที่สุด (5)             | มากที่สุด (5)                   | มากที่สุด (   |
|         | 6/6/2022, 12:26:3                | 9 ชาย  | ปริญญาโท      |            |                                                                                                    |           | เด มาก (4)                    | มากที่สุด (5)                   | มากที่สุด (   |
|         |                                  |        |               |            | 🔲 ดรงตามตัวพิมพ์ใหญ่-เล็ก                                                                                                    |           |                               |                                 |               |
| _       |                                  |        |               |            | 🗖 อรงสัมเมื่อมอเพอจ์เส้มแนอ                                                                                                    |           |                               |                                 |               |
| -       |                                  |        |               |            | พรงบารเรอง เรื่องต่องกาทพ                                                                                                    |           |                               |                                 |               |
| -       |                                  |        |               |            | ด้นหาโดยใช้นิพจน์ปกติ ความช่วยเหลือ                                                                                                    |           |                               |                                 |               |
| -       |                                  |        |               |            |                                                                                                    |           |                               |                                 |               |
|         |                                  |        |               |            | 🔲 ค้นหาภายในสูตรด้วย                                                                                                    |           |                               |                                 |               |
| -       |                                  |        |               |            | Auto 2019/08 15 601     Auto 2019     Auto 2019 |           |                               |                                 |               |
|         |                                  |        |               |            |                                                                                                    |           |                               |                                 |               |
|         |                                  |        |               |            |                                                                                                    |           |                               |                                 |               |
|         |                                  |        |               |            |                                                                                                    |           |                               |                                 |               |
|         |                                  |        |               | ค้น        | หา แทนที่ แทนที่ทั้งหมด                                                                                                    | เสร็จสิ้น |                               |                                 |               |

| 1. | เมอเยงหม่า                            | ก กระเทกลร์                                    | ใยเคเจลเเฉิงเป                                     |                                   | 1661 O MINST IM               |                               |                               |                               |                    |
|----|---------------------------------------|------------------------------------------------|----------------------------------------------------|-----------------------------------|-------------------------------|-------------------------------|-------------------------------|-------------------------------|--------------------|
|    | แบบประเมินความพื<br>ไฟล์ แก้ไข ดู แทร | ไงพอใจของอาจารย์ที่มี<br>ก รูปแบบ ข้อมูล เครื่ | มีต่อสิ่งสนับสนุนการเรีย<br>้องมือ ส่วนขยาย ความช่ | ยนรู้ ปีการศึกษา 2564<br>เวยเหลือ | (การตอบกลับ) 🕁                | •                             | 0 8                           |                               | bi J               |
| *  | o c                                   | " ▼ B % .0 <sub>4</sub> .                      | 00 123 ค่าเริ่มต้ 👻                                | – 10 + B                          | I ÷ <u>A</u> è. B             | ∃ 53 -   ≣ - ± -              | P ★ A ★ G> +                  | ι. Υ • Σ                      | ^                  |
| 11 | ✓ fix                                 |                                                |                                                    |                                   |                               |                               |                               |                               |                    |
|    | D                                     | E                                              | F                                                  | G                                 | н                             | 1.000                         | J                             | к                             | L                  |
| 1  | 3.สาขาวิชาที่สังกัด                   | 4.คณะที่สังกัด                                 | หน้าที่ที่รับผิดชอบ                                | ด้านสิ่งสนับสนุนการเรียนรู้ (     | ด้านสิ่งสนับสนุนการเรียนรู้ ( | ด้านสิ่งสนับสนุนการเรียนรู้ ( | ด้านสิ่งสนับสนุนการเรียนรู้ ( | ด้านสิ่งสนับสนุนการเรียนรู้ ( | ห้องปฏิบัติการ [6. |
| 2  | คณิตศาสตร์                            | คณะวิทยาศาสตร์และเทคโ                          | า <mark>อาจารย์ผู้รับผิดชอบหลักสูต</mark>          | 5                                 | 5                             | 5                             | 5                             | 5                             |                    |
| 3  | คณิตศาสตร์                            | คณะวิทยาศาสตร์และเทคโ                          | เอาจารย์ประจำหลักสูตร                              | 5                                 | 5                             | 5                             | 5                             | 5                             |                    |
| 4  | คณิตศาสตร์                            | คณะวิทยาศาสตร์และเทคโ                          | า อาจารย์ผู้รับผิดชอบหลักสูต                       | 5                                 | 5                             | 5                             | 5                             | 5                             |                    |
| 5  | คณิตศาสตร์                            | คณะวิทยาศาสตร์และเทคโ                          | า อาจารย์ผู้รับผิดชอบหลักสูต                       | 5                                 | 5                             | 5                             | 5                             | 5                             |                    |
| 6  | คณิตศาสตร์                            | คณะวิทยาศาสตร์และเทคโ                          | เอาจารย์ผู้รับผิดชอบหลักสูต                        | 5                                 | 5                             | 5                             | 5                             | 5                             |                    |
| 7  |                                       |                                                |                                                    |                                   |                               |                               |                               |                               |                    |
| 0  |                                       |                                                |                                                    |                                   |                               |                               |                               |                               |                    |
| 10 |                                       |                                                |                                                    |                                   |                               |                               |                               |                               |                    |
| 11 |                                       |                                                |                                                    |                                   |                               |                               |                               |                               |                    |
| 12 |                                       |                                                |                                                    |                                   |                               |                               |                               |                               |                    |
| 13 |                                       |                                                |                                                    |                                   |                               |                               |                               |                               |                    |
| 14 |                                       |                                                |                                                    |                                   |                               |                               |                               |                               |                    |
| 15 |                                       |                                                |                                                    |                                   |                               |                               |                               |                               |                    |
| 16 |                                       |                                                |                                                    |                                   |                               |                               |                               |                               |                    |
| 17 |                                       |                                                |                                                    |                                   |                               |                               |                               |                               |                    |
| 18 |                                       |                                                |                                                    |                                   |                               |                               |                               |                               |                    |
| 19 |                                       |                                                |                                                    |                                   |                               |                               | Acti                          | vate Windows                  |                    |

### 7. เมื่อใส่จนครบ จะได้ข้อมูลตัวอักษรที่แปลงเป็นตัวเลข ดังภาพ

 8. จากนั้นในการหาค่าเฉลี่ยค่าสูงสุด ค่าต่ำสุด สามารถหาได้จากตัวเลขที่แปลงค่าแล้ว โดยใช้คำสั่งฟังก์ชันที่มี ชื่อว่า Average Min Max และ SD วิธีการใช้ฟังก์ชัน คือ พิมพ์เครื่องหมาย = ในช่องว่าง และตามด้วยชื่อ ฟังก์ชันที่ต้องการ และเลือกช่องตำแหน่งของข้อมูลที่เราต้องการวิเคราะห์

| 5 2 음 등 10          | 0% - B % .0 <sub>↓</sub> | .00 123 ค่าเริ่มต้ 🔻                          | – 10 + B                    | I ÷ A & B                       | 8 53 -   ≣ - ±             | • P • A • 🗠 Ħ                     | ι. Υ - Σ                        | ^             |
|---------------------|--------------------------|-----------------------------------------------|-----------------------------|---------------------------------|----------------------------|-----------------------------------|---------------------------------|---------------|
| ✓ fix =aver.        | AGE(G2:G6)               |                                               |                             |                                 |                            |                                   |                                 |               |
| D                   | E                        | F                                             | G                           | н                               | I                          | J                                 | к                               |               |
| 3.สาขาวิชาที่สังกัด | 4.คณะที่สังกัด           | หน้าที่ที่รับผิดชอบ                           | ด้านสิ่งสนับสนุนการเรียนรู้ | ( ด้านสิ่งสนับสนุนการเรียนรู้ ( | ( ด้านสิ่งสนับสนุนการเรียน | รู้ ( ด้านสิ่งสนับสนุนการเรียนรู้ | ( ด้านสิ่งสนับสนุนการเรียนรู้ ( | ห้องปฏิบัติกา |
| คณิตศาสตร์          | คณะวิทยาศาสตร์และเทศ     | าโเอาจารย์ผู้รับผิดชอบหลักสูต                 | 5                           | 5                               |                            | 5 5                               | 5                               |               |
| คณิตศาสตร์          | คณะวิทยาศาสตร์และเทศ     | าโ1 อาจารย์ประจำหลักสูตร                      | 5                           | 5                               |                            | 5 5                               | 5                               |               |
| คณิตศาสตร์          | คณะวิทยาศาสตร์และเทศ     | าโเอาจารย์ผู้รับผิดชอบหลักสุด                 | 5                           | 5                               |                            | 5 5                               | 5                               |               |
| คณิตศาสตร์          | คณะวิทยาศาสตร์และเทศ     | าโ1 อาจารย์ผู้รับผิดชอบ <mark>า</mark> ลักสูต | 5                           | 5                               |                            | 5 5                               | 5                               |               |
| คณิตศาสตร์          | ดณะวิทยาศาสตร์และเทศ     | าโ1 อาจารย์ผู้รับผิดชอบ <mark>า</mark> ลักสูต | 5                           | 5                               |                            | 5 5                               | 5                               |               |
|                     |                          |                                               |                             |                                 |                            |                                   |                                 |               |
|                     |                          |                                               | =averAGE(G2:G6)             |                                 | 8                          |                                   |                                 |               |
|                     |                          |                                               | AVERAGE (G2:G6)             |                                 | 5                          |                                   |                                 |               |
|                     |                          |                                               | AVERAGE                     |                                 |                            |                                   |                                 |               |
|                     |                          |                                               | AVERAGEA                    |                                 |                            |                                   |                                 |               |
|                     |                          |                                               |                             |                                 |                            |                                   |                                 |               |
|                     |                          |                                               | DAVERAGE                    |                                 |                            |                                   |                                 |               |
|                     |                          |                                               |                             |                                 |                            |                                   |                                 |               |
|                     |                          |                                               | AVERAGEIFS                  |                                 |                            |                                   |                                 |               |
|                     |                          |                                               | AVERACE WEICHTED            |                                 |                            |                                   |                                 |               |
|                     |                          |                                               | Therefore the formed        |                                 |                            |                                   |                                 |               |
|                     |                          |                                               | กด Tab เพื่อขอบรับกด ↑      | 1 เพื่อไปยังส่วนต่างๆ           | :                          |                                   | 1 1 1 1 1 1 1                   |               |

### 9. จะได้ค่าเฉลี่ยที่เราต้องการ

|    | แบบประเมินความที่<br>ไฟล์ แก้ไข ดู แทร | จึงพอใจของอาจารย์ที่มี<br>ก รูปแบบ ข้อมูล เครื | มีต่อสิ่งสนับสนุนการเรีย<br>รื่องมือ ส่วนขยาย ความข | ยนรู้ ปีการศึกษา 2564<br>ว่วยเหลือ | 1 (การตอบกลับ)           | ☆ ⊡ ሪ               | 🛆 บันทึกไปยังไดรฟ์แล้ว       | 5 E                       |                             | uś J               |
|----|----------------------------------------|------------------------------------------------|-----------------------------------------------------|------------------------------------|--------------------------|---------------------|------------------------------|---------------------------|-----------------------------|--------------------|
| •  | c c 🗗 🌄 1009                           | % - ₿ % •0 <sub>4</sub>                        | .00 123 ด่าเริ่มต้ 🔻                                | - 10 +   B                         | I ÷ A À                  | • 🎛 53              | -  = - ± - =  -              | A •   =  + i              | ] Υ - Σ                     | ^                  |
| G8 | ✓ j <sub>X</sub> =AVERAGE              | E(G2:G6)                                       |                                                     |                                    |                          |                     |                              |                           |                             |                    |
|    | D                                      | E                                              | F                                                   | G                                  | н                        |                     | I                            | J                         | к                           | L                  |
| 1  | 3.สาขาวิชาที่สังกัด                    | 4.คณะที่สังกัด                                 | หน้าที่ที่รับผิดชอบ                                 | ด้านสิ่งสนับสนุนการเรียนรู้        | ( ด้านสิ่งสนับสนุนการเรื | รียนรู้ ( ด้านสิ่งส | นับสนุนการเรียนรู้ ( ด้านสิ่ | งสนับสนุนการเรียนรู้ ( ดำ | เนสิ่งสนับสนุนการเรียนรู้ ( | ห้องปฏิบัติการ [6. |
| 2  | คณิตศาสตร์                             | คณะวิทยาศาสตร์และเทคโ                          | เ่าอาจารย์ผู้รับผิดชอบหลักสูด                       | 5                                  | ;                        | 5                   | 5                            | 5                         | 5                           |                    |
| 3  | คณิตศาสตร์                             | คณะวิทยาศาสตร์และเทคโ                          | ในอาจารย์ประจำหลักสูตร                              | 5                                  | 5                        | 5                   | 5                            | 5                         | 5                           |                    |
| 4  | คณิตศาสตร์                             | คณะวิทยาศาสตร์และเทคโ                          | ับ อาจารย์ผู้รับผิดชอบหลักสูด                       | 5                                  | 5                        | 5                   | 5                            | 5                         | 5                           |                    |
| 5  | คณิตศาสตร์                             | คณะวิทยาศาสตร์และเทคโ                          | ในอาจารย์ผู้รับผิดชอบหลักสูด                        | 5                                  | 5                        | 5                   | 5                            | 5                         | 5                           |                    |
| 6  | คณิตศาสตร์                             | คณะวิทยาศาสตร์และเทคโ                          | i อาจารย์ผู้รับผิดชอบหลักสด                         | 5                                  | ;                        | 5                   | 5                            | 5                         | 5                           |                    |
| 7  |                                        |                                                |                                                     |                                    |                          |                     |                              |                           |                             |                    |
| 8  |                                        |                                                |                                                     | 5                                  |                          |                     |                              |                           |                             |                    |
| 10 |                                        |                                                |                                                     |                                    |                          |                     |                              |                           |                             |                    |
| 11 |                                        |                                                |                                                     |                                    |                          |                     |                              |                           |                             |                    |
| 12 |                                        |                                                |                                                     |                                    |                          |                     |                              |                           |                             |                    |
| 13 |                                        |                                                |                                                     |                                    |                          |                     |                              |                           |                             |                    |
| 14 |                                        |                                                |                                                     |                                    |                          |                     |                              |                           |                             |                    |
| 15 |                                        |                                                |                                                     |                                    |                          |                     |                              |                           |                             |                    |
| 16 |                                        |                                                |                                                     |                                    |                          |                     |                              |                           |                             |                    |
| 17 |                                        |                                                |                                                     |                                    |                          |                     |                              |                           |                             |                    |
| 18 |                                        |                                                |                                                     |                                    |                          |                     |                              |                           |                             |                    |
| 19 |                                        |                                                |                                                     |                                    |                          |                     |                              | Activ                     | ate Windows                 | A                  |
|    |                                        |                                                |                                                     |                                    |                          |                     |                              |                           | settings to activate W      | /indows, I + I +   |
|    | + 🗏 🖪 การ                              | ตอบแบบฟอร์ม 1 🔹                                |                                                     |                                    |                          |                     |                              |                           |                             | สำรวจ <            |

 IUUUUtstuluenzuufikuvalkovaosanonseifiliiniaäksatuuruunnsiseut junnsä
 Image: Second second seco

|    |                            |                               |                               |                               | •                             |                               | -                          |                           |                    |
|----|----------------------------|-------------------------------|-------------------------------|-------------------------------|-------------------------------|-------------------------------|----------------------------|---------------------------|--------------------|
| 1  | หน้าที่ที่รับผิดชอบ        | ด้านสิ่งสนับสนุนการเรียนรู้ ( | ด้านสิ่งสนับสนุนการเรียนรู้ ( | ด้านสิ่งสนับสนุนการเรียนรู้ ( | ด้านสิ่งสนับสนุนการเรียนรู้ ( | ด้านสิ่งสนับสนุนการเรียนรู้ ( | ห้องปฏิบัติการ (6.จำนวนห้อ | ห้องปฏิบัติการ [7.ขนาดของ | ห้องปฏิบัติการ [8. |
| 2  | อาจารย์ผู้รับผิดชอบหลักสูต | 5                             | 5                             | 5                             | 5                             | 5                             | 4                          | 5                         |                    |
| 3  | อาจารย์ประจำหลักสูตร       | 5                             | 5                             | 5                             | 5                             | 5                             | 5                          | 5                         |                    |
| 4  | อาจารย์ผู้รับผิดชอบหลักสูต | 5                             | 5                             | 5                             | 5                             | 5                             | 5                          | 5                         |                    |
| 5  | อาจารย์ผู้รับผิดชอบหลักสูต | 5                             | 5                             | 5                             | 5                             | 5                             | 5                          | 5                         |                    |
| 6  | อาจารย์ผู้รับผิดชอบหลักสูต | 5                             | 5                             | 5                             | 5                             | 5                             | 4                          | 4                         |                    |
| 7  |                            |                               |                               |                               |                               |                               |                            |                           |                    |
| 8  |                            | 5                             | 5                             | 5                             | 5                             | 5                             | 4.6                        | 4.8                       |                    |
| 9  |                            |                               |                               |                               |                               |                               |                            |                           |                    |
| 10 |                            |                               |                               |                               |                               |                               |                            |                           |                    |
| 11 |                            |                               |                               |                               |                               |                               |                            |                           |                    |
| 12 |                            |                               |                               |                               |                               |                               |                            |                           |                    |
| 13 |                            |                               |                               |                               |                               |                               |                            |                           |                    |
| 14 |                            |                               |                               |                               |                               |                               |                            |                           |                    |
| 15 |                            |                               |                               |                               |                               |                               |                            |                           |                    |
| 16 |                            |                               |                               |                               |                               |                               |                            |                           |                    |
| 17 |                            |                               |                               |                               |                               |                               |                            |                           |                    |
| 18 |                            |                               |                               |                               |                               |                               |                            |                           |                    |
| 19 |                            |                               |                               |                               |                               |                               | Act                        | ivate Windows             |                    |
|    |                            |                               |                               |                               |                               |                               |                            |                           | lindows 4 b        |

### 10. การหาค่า SD ก็ทำเช่นเดียวกับการหาค่าเฉลี่ย

| ł                                | <ul> <li>แบบประเมินความที่</li> <li>ไฟล์ แก้ไข ดู แทร</li> </ul> | จึงพอใจของอาจารย์ที่<br>ก รูปแบบ ข้อมูล เค <sup>:</sup> | มีต่อสิ่งสนับสนุนการเรี<br>ร่องมือ ส่วนขยาย ความ | ียนรู้ ปีการศึกษา 2564<br>ช่วยเหลือ     | 1 (การตอบกลับ) 🕁                      | •                                | U .                                | 🗇 - 🖨 unti                                 | J               |
|----------------------------------|------------------------------------------------------------------|---------------------------------------------------------|--------------------------------------------------|-----------------------------------------|---------------------------------------|----------------------------------|------------------------------------|--------------------------------------------|-----------------|
|                                  |                                                                  | STDEV                                                   |                                                  |                                         | 7 <u>~</u> A À 🗆                      |                                  |                                    |                                            | •               |
|                                  |                                                                  | ด่าเบียงเบนมาตรฐาน                                      |                                                  |                                         |                                       |                                  | ц. т                               |                                            |                 |
| G9                               | ✓ f <sub>X</sub> =st                                             | STEYX                                                   |                                                  |                                         |                                       |                                  |                                    |                                            |                 |
| 1                                | F                                                                | STDEVA                                                  |                                                  |                                         | J<br>( ถ้อมซึ่งซีเป็นซีเมอออเซียมซ์ ( | K                                | L<br>น้อมปลีมัติออร (6 ต่อมอบน้อ   | M<br>ข้อมูปสิบวิติออร (7 สมเภอสาว ( ข้อมูป | N               |
| 2                                | หนาททรบผดขอบ<br>อาจารย์ผู้รับผิดชอบหลักสะ                        | STDEVP                                                  |                                                  | ริสมบสนุ่มการรอบรู<br>เสมบสนุ่มการรอบรู | (ดานสงสนบสนุนการเรยนรู (<br>5         | ดานสงสนบสนุนการเรยนรู (          | หองบฏบตการ (อ.จานวนหอ<br>4         | หองบฏบตการ (7.ขนาดของ หองบ<br>5            | ามีกดหมด [ot.   |
| 3                                | อาจารย์ประจำหลักสูตร                                             | STDEV.P                                                 |                                                  | 5                                       | 5                                     | 5                                | 5                                  | 5                                          |                 |
| 4                                | อาจารย์ผู้รับผิดชอบหลักสูง                                       | STDEV.S                                                 |                                                  | 5                                       | 5                                     | 5                                | 5                                  | 5                                          |                 |
| 5                                | อาจารย์ผู้รับผิดชอบหลักสูง                                       | STDEVPA                                                 |                                                  | 5                                       | 5                                     | 5                                | 5                                  | 5                                          |                 |
| 7                                | อ เจ เรยพูรบผตขอบหลายุ                                           | STANDARDIZE                                             |                                                  | 5                                       | 5                                     | 5                                | 4                                  | 4                                          |                 |
| 8                                |                                                                  | กด Tab เพื่อยอมรับ กด 1                                 | ↓ เพื่อไปยังส่วนต่างๆ                            | : 5                                     | 5                                     | 5                                | 4.6                                | 4.8                                        |                 |
| 9                                |                                                                  | =st                                                     |                                                  |                                         |                                       |                                  |                                    |                                            |                 |
| 10                               |                                                                  |                                                         |                                                  |                                         |                                       |                                  |                                    |                                            |                 |
| 12                               |                                                                  |                                                         |                                                  |                                         |                                       |                                  |                                    |                                            |                 |
| 13                               |                                                                  |                                                         |                                                  |                                         |                                       |                                  |                                    |                                            |                 |
| 14                               |                                                                  |                                                         |                                                  |                                         |                                       |                                  |                                    |                                            |                 |
| 16                               |                                                                  |                                                         |                                                  |                                         |                                       |                                  |                                    |                                            |                 |
| 17                               |                                                                  |                                                         |                                                  |                                         |                                       |                                  |                                    |                                            |                 |
| 18                               |                                                                  |                                                         |                                                  |                                         |                                       |                                  |                                    |                                            |                 |
| 19                               |                                                                  |                                                         |                                                  |                                         |                                       |                                  | Acti                               | vate Windows                               |                 |
|                                  |                                                                  |                                                         |                                                  |                                         |                                       |                                  |                                    | Settings to activate Windo                 | ows, I P        |
|                                  | + 🗏 📙 การ                                                        | เดอบแบบฟอรม 1 🔻                                         |                                                  |                                         |                                       |                                  |                                    | Ę.                                         | <               |
|                                  |                                                                  |                                                         |                                                  |                                         |                                       |                                  |                                    |                                            |                 |
|                                  |                                                                  |                                                         |                                                  |                                         |                                       |                                  |                                    |                                            |                 |
|                                  | 🐚 แบบประเมินความท์                                               | จึงพอใจของอาจารย์ที่                                    | มีต่อสิ่งสนับสนุนการเรื                          | ียนรู้ ปีการศึกษา 2564                  | 🕯 (การตอบกลับ) 🕁                      | ■                                |                                    |                                            |                 |
| ŀ                                | ไฟล์ แก้ไข ดู แทร                                                | รก รูปแบบ ข้อมูล เค                                     | รื่องมือ ส่วนขยาย ความ                           | ช่วยเหลือ                               |                                       |                                  |                                    |                                            |                 |
|                                  |                                                                  | 0 0/ 0                                                  | 00 400                                           |                                         |                                       |                                  |                                    |                                            |                 |
|                                  | 5 2 E 7 100                                                      | % - ₿ % .0                                              | .00 123                                          | - 9 + B                                 |                                       | ∃ 25 *  <b>≣ * ⊻ *</b>           | H + A + G H                        | Щ Υ <del>*</del> Σ                         | ^               |
| G9                               | ✓ f <sub>K</sub> =STDEV(                                         | <u>32:66</u>                                            |                                                  |                                         |                                       |                                  |                                    |                                            |                 |
|                                  | F                                                                | G                                                       | н                                                | I                                       | J                                     | к                                | L                                  | М                                          | N               |
| 1                                | หน้าที่ที่รับผิดชอบ                                              | ด้านสิ่งสนับสนุนการเรียนรู้                             | ( ด้านสิ่งสนับสนุนการเรียนรู้                    | ( ด้านสิ่งสนับสนุนการเรียนรู้           | ( ด้านสิ่งสนับสนุนการเรียนรู้ (       | ด้านสิ่งสนับสนุนการเรียนรู้ (    | ห้องปฏิบัติการ [6.จำนวนห้อ         | ห้องปฏิบัติการ (7.ขนาดของ ห้องป            | ปฏิบัติการ (8.  |
| 2                                | อาจารย์ผู้รับผิดชอบหลักสูง                                       | a E                                                     | 5 6                                              | 5                                       | 5                                     | 5                                | 4                                  | 5                                          |                 |
| 3                                | อาจารย์ประจำหลักสูตร                                             | Ę                                                       | 5                                                | 5                                       | 5                                     | 5                                | 5                                  | 5                                          |                 |
| 5                                | อาจารย์ผู้รับผดขอบหลุกสูง<br>อาจารย์ผู้รับผิดชอบหลุกสูง          | a                                                       |                                                  | 5                                       | 5                                     | 5                                | 5                                  | 5                                          |                 |
| 6                                | อาจารย์ผู้รับผิดชอบหลักสูง                                       | a 5                                                     | 5                                                | 5                                       | 5                                     | 5                                | 4                                  | 4                                          |                 |
| 7                                |                                                                  | 0 ~                                                     |                                                  |                                         |                                       |                                  |                                    |                                            |                 |
| 8                                |                                                                  | -STDEV/C2+C4                                            | 5 5                                              | 5                                       | 5                                     | 5                                | 4.6                                | 4.8                                        |                 |
| 10                               |                                                                  | -51024(02.00                                            | -                                                |                                         |                                       |                                  |                                    |                                            |                 |
| 11                               |                                                                  |                                                         |                                                  |                                         |                                       |                                  |                                    |                                            |                 |
| 12                               |                                                                  |                                                         |                                                  |                                         |                                       |                                  |                                    |                                            |                 |
| 13                               |                                                                  |                                                         |                                                  |                                         |                                       |                                  |                                    |                                            |                 |
| 15                               |                                                                  |                                                         |                                                  |                                         |                                       |                                  |                                    |                                            |                 |
| 16                               |                                                                  |                                                         |                                                  |                                         |                                       |                                  |                                    |                                            |                 |
| 17                               |                                                                  |                                                         |                                                  |                                         |                                       |                                  |                                    |                                            |                 |
| 18                               |                                                                  |                                                         |                                                  |                                         |                                       |                                  | Acti                               | vate Windows                               |                 |
|                                  |                                                                  | -                                                       |                                                  |                                         |                                       |                                  | Go to                              | Settings to activate Windo                 |                 |
|                                  | + = 🖪 การ                                                        | ตอบแบบฟอร์ม 1 🝷                                         |                                                  |                                         |                                       |                                  |                                    | •                                          | <               |
|                                  |                                                                  |                                                         |                                                  |                                         |                                       |                                  |                                    |                                            |                 |
|                                  |                                                                  |                                                         |                                                  |                                         |                                       |                                  |                                    |                                            |                 |
|                                  |                                                                  | 9                                                       |                                                  | 4.4. A                                  |                                       |                                  |                                    |                                            |                 |
|                                  | แบบประเมินความพี                                                 | งพอไจของอาจารย์ที่มี                                    | ต่อสิ่งสนับสนุนการเริ่ม                          | มนรู้ ปีการศึกษา 2564                   | (การตอบกลับ) 🕁                        | •                                | U 🗉                                | 🗋 🗸 🔁 แชร์                                 |                 |
|                                  | เฟล์ แก้เข ดู แทรก                                               | รูปแบบ ข้อมูล เครือ                                     | องมอ ส่วนขยาย ความข                              | วยเหลือ                                 |                                       |                                  | 0                                  |                                            | -               |
| ÷                                | > 같 뮵 뚞 100%                                                     | - ₿ % .0                                                | 00 123 ดำเริ่มต้ 👻                               | – 10 + B                                | I ÷ A è. E                            | 53 × <b>≣ • ↓ •</b>              | ₹ <u>4</u> ₹ <u>5</u> <del>1</del> | ι. Υ - Σ                                   | ^               |
|                                  | -                                                                |                                                         |                                                  |                                         |                                       |                                  |                                    |                                            |                 |
| 16                               | ▼ fx                                                             |                                                         |                                                  |                                         |                                       |                                  |                                    |                                            |                 |
|                                  | F                                                                | G =                                                     | H                                                | <br>                                    | J                                     | K                                | L .                                | M                                          | N               |
| ,                                | หนาทิทีรีบผิดชอบ                                                 | ดานสิ่งสนับสนุนการเรียนรู้ (<br>-                       | ดานสิงสนับสนุนการเรียนรู้ (<br>-                 | ดานสิงสนับสนุนการเรียนรู้ (<br>-        | ดานสิงสนับสนุนการเรียนรู้ (<br>-      | ดานสิงสนับสนุนการเรียนรู้ (<br>- | หองปฏิบัติการ [6.จำนวนห้อ          | หองปฏิบัติการ [/.ขนาดของ ห้องเ<br>-        | บฏ่บัติการ [8.1 |
| 3                                | ยางารยผูรบผดชอบหลกสูต<br>อาจารย์ประจำหลักสตร                     | 5                                                       | 5                                                | 5                                       | 5                                     | 5                                | 4                                  | 5                                          |                 |
| 1                                | อาจารย์ผู้รับผิดชอบหลักสต                                        | 5                                                       | 5                                                | 5                                       | 5                                     | 5                                | 5                                  | 5                                          |                 |
| ;                                | อาจารย์ผู้รับผิดชอบหลักสูต                                       | 5                                                       | 5                                                | 5                                       | 5                                     | 5                                | 5                                  | 5                                          |                 |
| 3                                | อาจารย์ผู้รับผิดชอบหลักสูต                                       | 5                                                       | 5                                                | 5                                       | 5                                     | 5                                | 4                                  | 4                                          |                 |
| /<br>8                           |                                                                  | E 00                                                    | C 00                                             | C 00                                    | 5.00                                  | E 00                             | 4.00                               | 4.00                                       |                 |
| -<br>9                           |                                                                  | 0.00                                                    | 0.0                                              | 0.0                                     | 0.00                                  | 0.00                             | 4.60                               | 4.00<br>0.45                               |                 |
| 0                                |                                                                  | 2.00                                                    | 2.00                                             | 0.00                                    | 2.00                                  | 2.00                             | 2.00                               |                                            |                 |
| 1                                |                                                                  |                                                         |                                                  |                                         |                                       |                                  |                                    |                                            |                 |
| 2                                |                                                                  |                                                         |                                                  |                                         |                                       |                                  |                                    |                                            |                 |
| 5                                |                                                                  |                                                         |                                                  |                                         |                                       |                                  |                                    |                                            |                 |
| 4                                |                                                                  |                                                         |                                                  |                                         |                                       |                                  |                                    |                                            |                 |
| 4                                |                                                                  |                                                         |                                                  |                                         |                                       |                                  |                                    |                                            |                 |
| 4<br>5<br>6                      |                                                                  |                                                         |                                                  |                                         |                                       |                                  |                                    |                                            |                 |
| 4<br>15<br>16<br>17              |                                                                  |                                                         |                                                  |                                         |                                       | •                                |                                    |                                            |                 |
| 14<br>15<br>16<br>17<br>18<br>19 |                                                                  |                                                         |                                                  |                                         |                                       | •                                | Λ+ <sup>1</sup>                    | vate Windows                               |                 |

 เมื่อวิเคราะห์ข้อมูลเสร็จสิ้เน สามารถดาวน์โหลดไฟล์ข้อมูลออกมาได้ เลือกเมนู ไฟล์ -> ดาวน์โหลด -> Microsoft Excel ดังภาพ

|     | แ1<br>ไฟเ | มบประเมินความพึงพอใจของอาจ<br>ล์ แก้ไข ดู แทรก รูปแบบ ข้อ | จารย์ที่มีต่<br>มูล เครื่องร่ | อสิ่งสนับสนุนการเรี<br>มือ ส่วนขยาย ความ | เยนรู้ ปีการศึกเ<br>ช่วยเหลือ | ษา <b>2564 (</b> ก | ารตอบกลับ) 🖈             |                               | 5                            |                          | เชร์ 📕                |
|-----|-----------|-----------------------------------------------------------|-------------------------------|------------------------------------------|-------------------------------|--------------------|--------------------------|-------------------------------|------------------------------|--------------------------|-----------------------|
| 5   | G         | ใหม่                                                      | •                             | 123 ดำเริ่มต้ 🔻                          | -   - 10 <del>-</del>         | н в <i>I</i>       | <u>÷</u> <u>A</u> À.     | ⊞ 53 -   ≣ - ↓ -              | ▼ <u>A</u> ▼   G> <u>+</u>   | ι. Υ - Σ                 | ^                     |
| J16 |           | ] เปิด                                                    | Ctrl+0                        |                                          |                               |                    |                          |                               |                              |                          |                       |
|     | ÷         | ] นำเข้า                                                  |                               | н                                        | 1                             |                    | J                        | к                             | L                            | м                        | N                     |
| 1   | C         | ) ทำสำเนา                                                 |                               | สิ่งสนับสนุนการเรียนรู้                  | ( ด้านสิ่งสนับสนุน            | การเรียนรู้ ( ด้า  | นสิ่งสนับสนุนการเรียนรู้ | ( ด้านสิ่งสนับสนุนการเรียนรู้ | ( ห้องปฏิบัติการ [6.จำนวนห้อ | ห้องปฏิบัติการ (7.ขนาดขอ | ง ห้องปฏิบัติการ (8.: |
| 2   |           |                                                           |                               | 5                                        | 5                             | 5                  |                          | 5 5                           | 5 4                          | 5                        |                       |
| 3   | å         | + แชร์                                                    | ►                             | 5                                        | ;                             | 5                  |                          | 5 5                           | 5                            | 5                        |                       |
| 5   | P         | ] ວິເນລ                                                   | +                             | 5                                        | ,<br>5                        | 5                  |                          | 5 5                           | 5 5                          | 5                        |                       |
| 6   | Ŧ         | , ดาวน์โหลด                                               | •                             | Microsoft Excel ( x                      | (lsx)                         | 5                  |                          | 5 5                           | 5 4                          | 4                        |                       |
| 7   |           |                                                           |                               | OpenDecument ( a                         | ndo)                          | 5.00               | 5.0                      | 5.00                          | 4.60                         | 4.90                     |                       |
| 9   | Ô.        | เปลี่ยนชื่อ                                               |                               | openbocument (.c                         | ius)                          | 0.00               | 0.0                      | 0.00                          | 0.55                         | 0.45                     |                       |
| 10  | Ð         | อ ย้าย                                                    |                               | PDF (.pdf)                               |                               |                    |                          |                               |                              |                          |                       |
| 11  | 6         | 👌 เพิ่มทางลัดไปยังไดรฟ์                                   |                               | หน้าเว็บ (.html)                         |                               |                    |                          |                               |                              |                          |                       |
| 12  | 1         | L ข้ายไปที่อังขยะ                                         |                               | ค่าที่ศันด้วยคอมมา (                     | (.csv)                        |                    |                          |                               |                              |                          |                       |
| 14  |           |                                                           |                               | ด่าที่ดั่นด้วยแท็บ (.ts                  | sv)                           |                    |                          |                               |                              |                          |                       |
| 15  | •         | ) ประวัติเวอร์ชัน                                         |                               |                                          |                               |                    |                          |                               |                              |                          |                       |
| 16  | Q         | ) ทำให้ใช้งานแบบออฟไอน์ได้                                |                               |                                          |                               |                    |                          | •                             |                              |                          |                       |
| 18  | e         | ,                                                         |                               |                                          |                               |                    |                          |                               |                              |                          |                       |
| 19  | G         | ) รายละเอียด                                              |                               |                                          |                               |                    |                          |                               | Act                          | ivate Windows            |                       |
|     | +6        | 3 การตั้งค่า                                              | 1 •                           |                                          |                               |                    |                          |                               |                              | o Settings to activate V | Vindows. • •          |

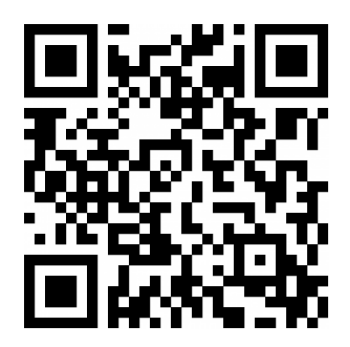

แบบประเมินความพึงพอใจ ขอบคุณค่ะ